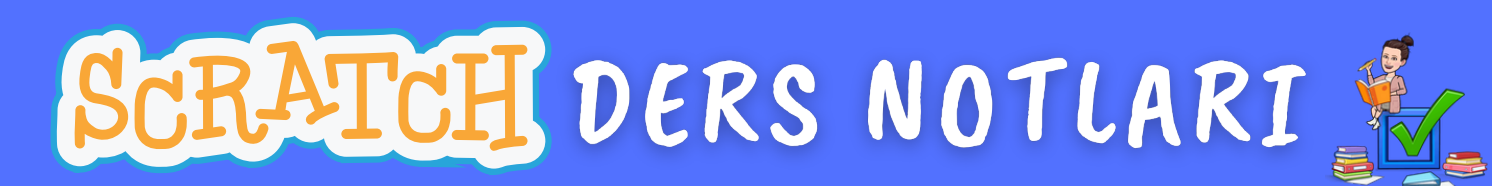

## DERS 8 – LABİRENT OYUNU

Bu dersimizde ok tuşlarını kullanarak veya fare imlecini takip ederek bir labirent oyunu hazırlayacağız.

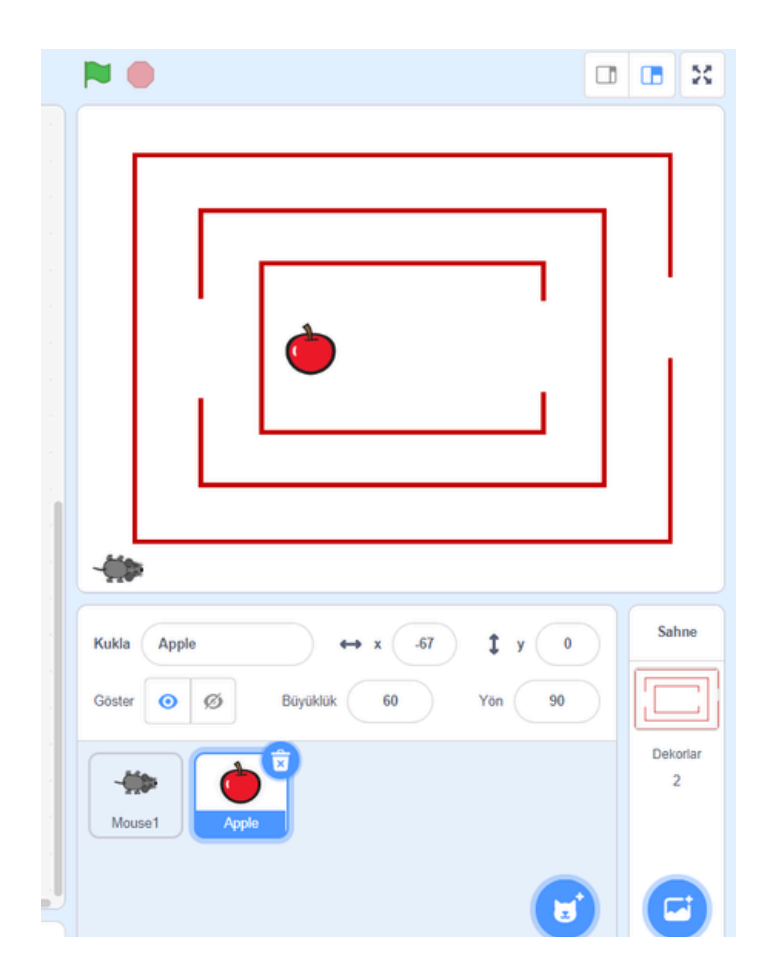

Öncelikle sahnemizi ve kuklalarımızı ayarlayalım.

1- Kedi kuklamızı silelim.

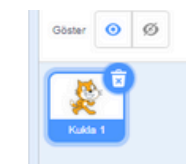

2- **Bir dekor çiz** düğmesini kullanarak **Labirent** dekorumuzu çizelim.

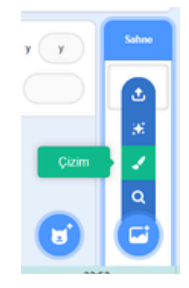

Çizimimizi yaparken dikdörtgen aracını kullanacağız. Dikdörtgeni içi boş olarak ayarlamamız gerekmektedir. Kuklanın geçeceği boşlukları silgi ile ayarlayabiliriz.

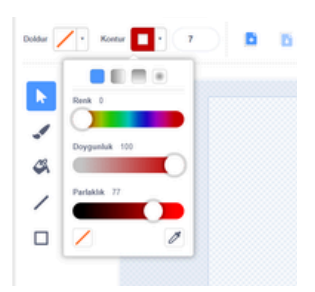

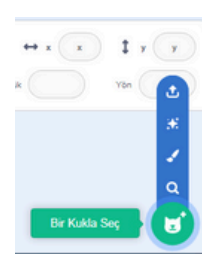

3- Bir kukla seç düğmesini kullanarak hareket ve hedef olarak belirlediğimiz kuklaları sahnemize ekleyelim.

Sahnemizi düzenledikten sonra kuklalarımızı kodlamaya başlayabiliriz.

# SCRATCH DERS NOTLARI

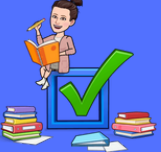

# DERS 8 – LABİRENT OYUNU

## Fare için yazacağımız kodlar;

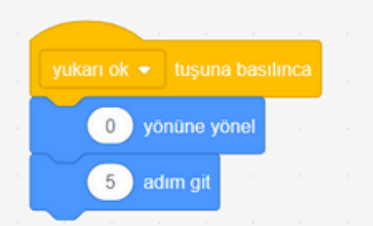

Klavyeden yukarı ok tuşuna basıldığında kukla yukarı doğru döner ve 5 adım gider.

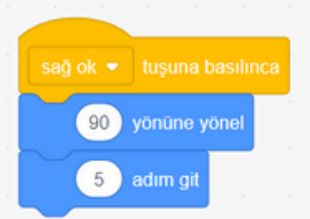

Klavyeden sağ ok tuşuna basıldığında kukla sağa doğru döner ve 5 adım gider.

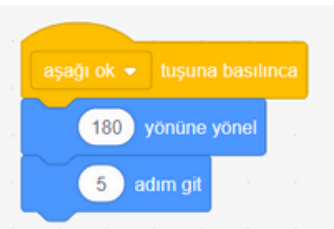

Klavyeden aşağı ok tuşuna basıldığında kukla aşağı doğru döner ve 5 adım gider.

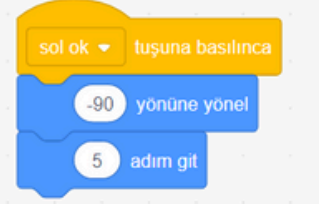

Klavyeden sol ok tuşuna basıldığında kukla sola doğru döner ve 5 adım gider.

#### Telefon ve Tablet kullananlar için;

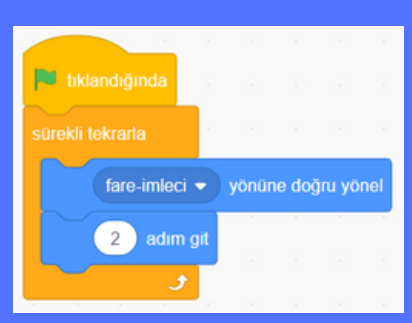

Telefon ve tabletten klavye açılmadığı için fare imlecini takip eden bu kodları kullanabilirsiniz.

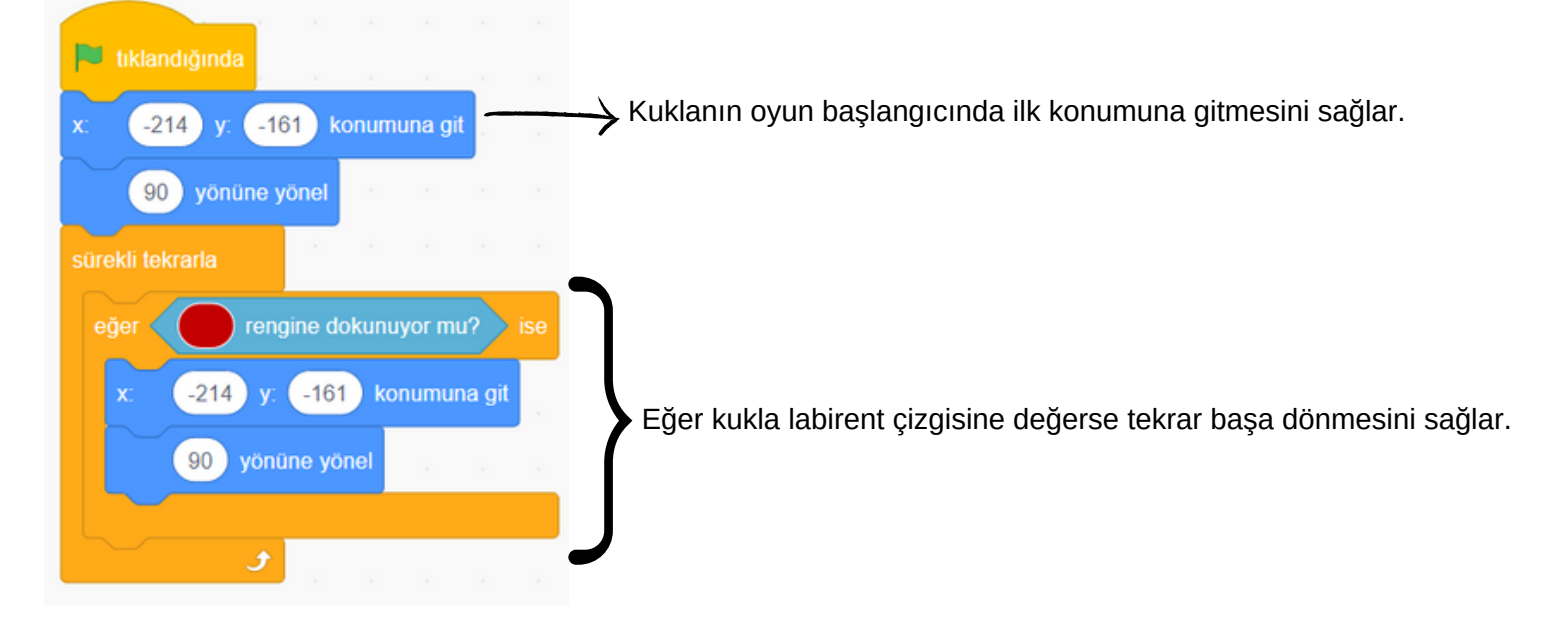

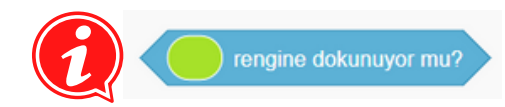

Algılama komutlarından "rengine değiyor mu" komutu diğer komutlar gibi alt alta birleşmemektir. Çalışabilmesi için Eğer komutu içerisine yerleştirilmelidir.

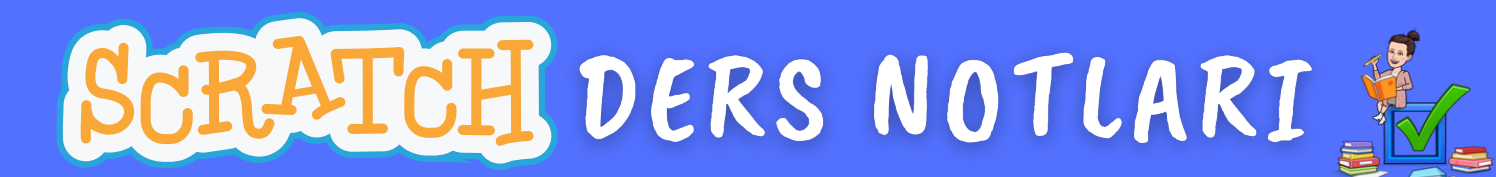

## DERS 8 - LABİRENT OYUNU

### Elma için yazacağımız kodlar;

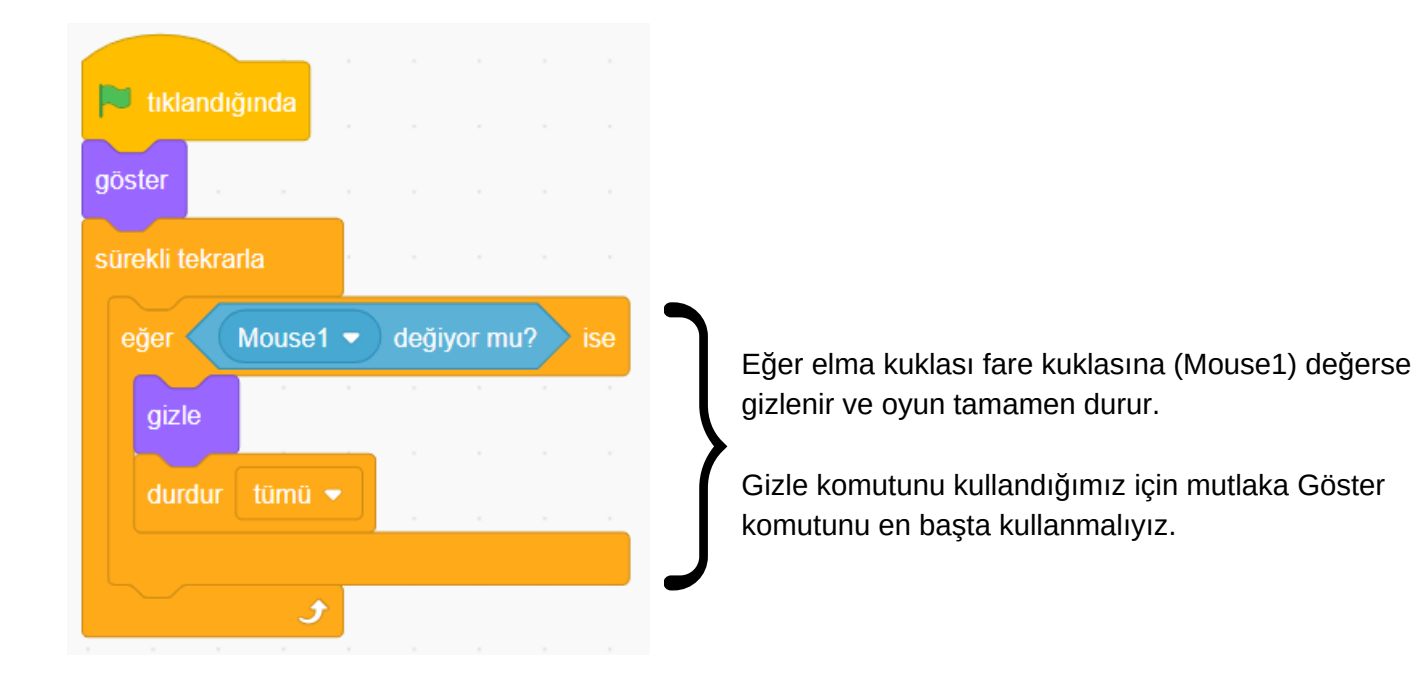

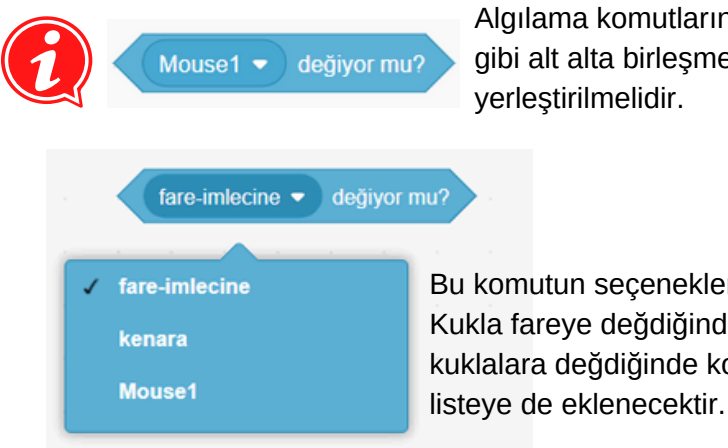

Algılama komutlarından "fare-imlecine değiyor mu" komutu diğer komutlar gibi alt alta birleşmemektir. Çalışabilmesi için Eğer komutu içerisine yerleştirilmelidir.

Bu komutun seçenekleri yandaki gibidir. Kukla fareye değdiğinde, sahne kenarlarına değdiğinde veya eklediğimiz kuklalara değdiğinde kontrol etmemizi sağlar. Sahneye kukla ekledikçe